# Турбо9: знакомимся с программой

Как сдать отчётность в Пенсионный фонд РФ

## Юлия НАЗАЙКИНСКАЯ,

программист компании «ДИЦ»

**рот уже больше года** для бухгалтера остаётся актуальной тема ведения, формирования отчётности и сдачи данных персонифицированного учёта в Пенсионный фонд РФ.

Так как в прошлом году Пенсионный фонд существенно изменил порядок заполнения и объём данных по персональному учёту, многие нюансы по их сдаче до сих пор не решены. В этой статье мы расскажем, как справиться с задачей формирования данных в ПФР в программе «Турбо9 Бухгалтерия».

Итак, какие шаги следует предпринять для того, чтобы сдать данные в Пенсионный фонд?

| - Физические лица<br>- Фаллание полоста | 7 9   | SHUT YE                                        | UCHC-11                                        | ия страховых      | EN EN AND       | ynsowernait cit | anosan 🗉 🛯 🕞 C | onpydreson :  | a Acresses         |
|-----------------------------------------|-------|------------------------------------------------|------------------------------------------------|-------------------|-----------------|-----------------|----------------|---------------|--------------------|
| Празднограна сни                        | 1.21  | PLOA                                           | PLayes.                                        | COLUMN TO A LA CO |                 |                 | Ante Harsens   | An            | Энкрыль            |
| • Виды начислений                       | 1.31  | 10                                             | 1167.4                                         | 0, cr 32, n 11/0  | ATT IS ACTORNEY |                 | 01.01.2010     |               |                    |
| -> Bogur geoperanel                     |       | 10                                             | CT12-Did on 12 in 15 Common services           |                   |                 |                 | 01.01.2010     | - 8           |                    |
| 🗑 Bog naerexa                           | 1.1   | 10 (212x10, ct 12, p.2) (frame versions)       |                                                |                   |                 |                 | 01.01.2011     | - 10          | Добарить           |
| водокод 🐨                               | 21.31 | 23                                             | 23 (167-49, ct.33, n.2, 3) EO(H                |                   |                 |                 | 01.01.2010     | 01.01.2010    |                    |
| - 🗃 Виды рынстор                        |       | 23 (167-03, cr.33, n.2.3) EOH 01.01.2000       |                                                |                   |                 |                 | 01.01.2010     |               | Дудлировать        |
| 🗑 Виды отпускоя                         |       | 21 (212-40, ct.51, n.2.1) C(X (ct.346.214K Pg) |                                                |                   |                 | 01.01.2010      |                | Lobasers mean |                    |
| Нормативы                               | 1-1   | 21                                             | 21 (212-#3, ct.51, n.2.1) C/X (ct.946.2 HK P0) |                   |                 |                 |                | 1.1           |                    |
| - Э Четовные обеспачения                |       |                                                | Acres 1                                        |                   | hi/ 010 == 1    | a com           |                |               | To Skutter I sueve |
| B Passeu peter                          | Inter | CTOR                                           | 0.000                                          | Hason, (%)        | 400 (%)         | 010MC (%)       | TROPPE (%)     | -             | Редактироват       |
| Crases HDP/I                            | 1.1   |                                                | 20.00                                          | -                 | 2.90            | 1.10            | 2.00           |               | ⊻далить            |
| S HATCH N CONTR                         |       |                                                |                                                |                   |                 |                 |                |               | -                  |

#### Рис. 1

Прежде всего необходимо установить в учётной политике предприятия категорию плательщика страховых взносов (СВ). Она выбирается на вкладке «Общие». От выбранной ставки зависит, как будут рассчитаны данные для фондов. Ставки стра-

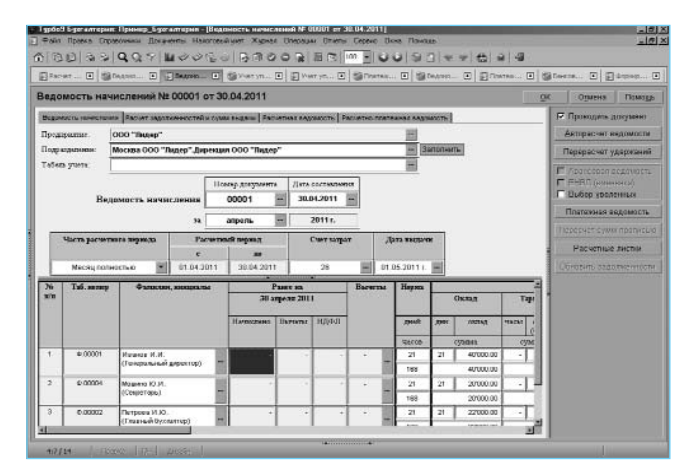

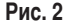

ховых взносов, действующие в настоящее время, уже заполнены в справочнике программы (рис. 1).

# Расчёт заработной платы

Заработная плата работника рассчитывается в модуле «Мини Зарплата», поставляемом в составе программы «Турбо9 Бухгалтерия».

С помощью бланка «Ведомость начислений» сформируем ведомость начисления заработной платы (рис. 2) — данный документ послужит основанием для расчёта страховых взносов. Это не потребует много времени, так как расчёт ведомости автоматизирован.

Заполнение ведомости расчёта страховых взносов также автоматизировано: все расчёты будут произведены по кнопке **Авторасчёт**. Данные для него будут взяты из проводок по начислению зарплаты и информации о расчёте зарплаты в карточке сотрудника (рис. 3).

| © P  | 10     |                  | 00000      | Дляранны Нал         | оголый умт    | Жарнал (   | Inspaga Dra   | rsi Depesti I            | los Asia                  |                            | _           |          |      | _     | 181       |
|------|--------|------------------|------------|----------------------|---------------|------------|---------------|--------------------------|---------------------------|----------------------------|-------------|----------|------|-------|-----------|
| P    |        | 10 334           | <b>q</b> 0 | 17 1000              | 6.0   B       | n 0 0      |               | 100 - 6                  | 0 9 5                     | 1 * * *                    | 5 0 0       |          |      |       |           |
| P    | Pec    |                  | on B       | I Dego I             | 974m          | e en       | NT 🗵 🗐        | Inere 🗵 🗑                | Бадон 🗹                   | E Darre                    | I Store     | = 50     | opre | 1 5   | Crast I   |
|      | асч    | INT CB N≥ 000    | 001 o      | от 30.06.2011        |               |            |               |                          |                           |                            | ſ           | QK       | OI   | меня  | Помодь    |
| I.   |        | Практранные      | 000        | ) "Лидер"            |               |            |               |                          |                           | -                          |             |          |      | P Noo | водить    |
| I.   |        | Подреденение:    | *900 C     | же обособленные      | 2             |            |               |                          |                           | -                          |             |          | - 1  | T 33M | 26.       |
| ll n |        | Реконсты:        | 10.00      | 0001.Сбербанк Ро     | CCMM OT 01.01 | 1.2007     |               |                          |                           | -                          |             |          |      | Asto  | расчет    |
|      | Hue    | ыкр документи    | Дur        | e upos quases        | Пер           | вод расчет | ru            | Дать нач<br>располного п | лан<br>мунада             | Дата формал<br>канок плана | pu-         |          |      | Пол   | 1.000 KH  |
|      |        | 00001 -          | 30         | .04.2011 -           | апряль        | -          | 2011 r.       | 01.01.201                | 1 💻                       | 30.04.2011                 | -           |          | - 1  |       |           |
| в    | lanoro | осые белы Расная | T 28 TH    | orthi gondeu gefacte | ен по сотрудн | otN [ Wea  | онпо платежам | Реконситы б              | оджетов и фа              | цоз Стазон С               | трековых Во | 10006    |      |       | I goorn I |
| ŧГ   | nía    | Сотружени        |            | Парено               | N106          | Cur        | HUMBERT       | Панжия                   | цай фонд                  | 40                         | с           | 400      | MC   |       |           |
|      |        |                  |            |                      |               | outer      | 907 CB        | CTPRODUCES<br>VINCES     | TATUAL<br>TATUAL<br>19273 | mpre.                      | TPLEM       | TEP      | [    |       |           |
|      | 1      | 2                |            | 3                    |               | -4         | 5             | ń                        | Ĵ                         | 8                          | 9           | 10       |      |       |           |
|      | 1      | Hamon H.H.       |            | Дерация 000 1%       | gap'          | 25         | 40'000.00     | 8000.00                  | 2400.00                   | 1160.00                    | 320.00      | 800.00   | LI   |       |           |
| Ŀ    | 2      | Numera Ю.И.      |            | Деризция 000 1%      | web.          | 28         | 20'000.00     | 4000.00                  | 1200.00                   | \$90.00                    | 160.00      | 400.00   | LI   |       |           |
| Ŀ    | 3      | Петрева И.Ю.     |            | Деризция 000 %       | wep.          | 28         | 227000.00     | 4400.00                  | 1320.00                   | 638.00                     | 175.00      | 440.00   | LI   |       |           |
| I.   | 4      | Сидорово Ю.И.    |            | Дерекция 000 "Ли     | Ach.          | 28         | 15'000.00     | 3000.00                  | 900.00                    | 405.00                     | 120.00      | 300.00   | L    |       |           |
| P    | 06201  | NO.00X (0010)    |            |                      |               |            | 97'000.00     | 19'400.00                | 5820.00                   | 2813.00                    | 778.00      | 1'940.00 | 니    |       |           |
|      |        |                  |            |                      |               |            |               |                          |                           |                            |             |          |      |       |           |
|      | _      |                  | _          |                      | _             | _          |               |                          | _                         |                            | _           |          |      |       |           |

#### Рис. 3

Из этого же бланка на вкладке «Итоги по платежам» вы очень легко сформируете платёжные поручения для платежей в фонды и бюджет (рис. 4). Реквизиты для платёжных поручений хранятся в специальном справочнике — «Налоги и фонды», поэтому их заполнение в платёжном поручении легко контролировать. Если реквизиты необходимо поменять, то для них можно установить начальную и конечную дату действия. Это удобно, когда реквизиты фондов меняются в середине периода.

Платёжные поручения формируются как на сумму начисления, так и на сумму остатка по взносам.

### системы и технологии

| Construction         Construction         Construction<                                                                                                    | Пурбей Бургалтерин:<br>Файл Преека Справ | Примир Бургалтари<br>очназа Покраситы I | n - Pacver CB NF L<br>Hannroeeki yeer Xy | 10001 ет 30.05.201<br>риза: Операции: От | 1)<br>Versi Cepevic Divis Di          | D-40LLB    |                                 |         |                  |
|----------------------------------------------------------------------------------------------------|------------------------------------------|-----------------------------------------|------------------------------------------|------------------------------------------|---------------------------------------|------------|---------------------------------|---------|------------------|
| Beneric         Description         Prove C         Prove C                                                                                                    | ന്രമികല                                  | 9.9.7 400                               | OR O BR                                  | OORIES                                   |                                       | s a la     | e e les la la                   |         |                  |
| Protect CB to 00001 or 30.06.2011         Off         Owner         Description           Represented         000001 cor 30.06.2011         Image: Correct of the state of the state of                                                                | Classe 1 Silver                          | ou Till El terro                        | TENNET T                                 | Elver El S                               | Dara II Sitarou                       | min        | Daara 🖬 Hill Cons               | -<br>   | ne Filikacene Fi |
| Packet CB Ne 00001 of 32.06.2011         QC         Owner         Dougstation           Figure symmetric<br>Dougstations         Dougstations         Figure symmetric<br>Dougstations         Figure symmetric<br>Do                                                                                                    | 12                                       |                                         |                                          | E                                        |                                       |            |                                 |         |                  |
| Bit representation         COMDITION/<br>Inclusion         Terms status         Image: comparison of the comparison of the comp                | Packet CB NR 000                         | 001 от 30.06.201                        | 1                                        |                                          |                                       |            |                                 | QK      | Одмена Помодь    |
| При предлагодных         При предлагодных                                                                                                    | Hp surpromes                             | 000"Лидер"                              |                                          |                                          |                                       |            | -                               |         | 🗵 Проводить      |
| Drownersitie         Double (Desployme Factors of 0.01.207         Desployme Factors of 0.01.207         Desployme F                                                                                                    | Подризденские:                           | •кроме обособлен                        | ****                                     |                                          |                                       |            | -                               |         | Вамок            |
| Нализу длядувания:         Парнику ичентя:         Даля заучивания:         Парнику ичентя:         Даля заучивания:         Даля заучивания:         Парнику ичентя:         Даля заучивания:         Парнику ичентя:         Парнику ичентя:         Па                                                                                                    | PERMITTE                                 | KO.00001/C6epGaux                       | Poccan or 01.01.20                       | 107                                      |                                       |            | -                               |         | Авторасчет       |
| 00001         30.04.0011         mapues         20111         D1.04.2011         30.04.2011         mapues           Hexcenet figure processing         State of the figure processing         State of the figure proces of the figure processing <td>Номер документь</td> <td>Дать проведенны</td> <td>Пержод</td> <td>расчита</td> <td>Quite hereine<br/>geschetmoto ingenige</td> <td>Ди<br/>8-98</td> <td>га фораниро-</td> <td></td> <td>Платежки</td>                                                                                                    | Номер документь                          | Дать проведенны                         | Пержод                                   | расчита                                  | Quite hereine<br>geschetmoto ingenige | Ди<br>8-98 | га фораниро-                    |         | Платежки         |
| Nextonend files:         Description         Provide max measure<br>marks, history         Provide max measure<br>marks, history         Provide max measure<br>marks, history         Provide max measure<br>marks, history         Provide max measure<br>marks, history         Provide marks, history         Provide marks, histo                                                                                                    | 00001 -                                  | 30.04.2011                              | апрель                                   | - 2011 r.                                | 01.01.2011                            | 30         | .01.2011 -                      |         |                  |
|                                                                                                    | -                                        |                                         |                                          |                                          |                                       |            |                                 | _       | -                |
| Instrument         Instrument         Instrum                                                                                                    | Hanorossie balei   Packe                 | т ов текущин период                     | итови по сотрудние зи                    | и итопило платежа                        | М рекононты бюджетов                  | и фондов   | Ставки страковых в              | torocce | a                |
| HD-01         Unit Restriction         P7         30 04-2011           13%         12010 00         12010 00         P7         30 04-2011           13%         12010 00         P7         30 04-2011         P7           13%         12010 00         P7         30 04-2011         P7           13%         1         P7         30 04-2011         P7           13%         1         P7         30 04-2011         P7           100P         1         P7         30 04-2011         P7           100P         1         P7         30 04-2011         P7           100P         1         9100 00         1         9100 00         P7         30 04-2011           100P         1         9100 00         1         9100 00         P7         30 04-2011         P7           100P         1         9100 00         1         9100 00         P7         30 04-2011         P7           100P         1         9100 00         1         9100 00         P7         30 04-2011         P7           100P         1         1         9100 00         1         9100 00         1         9100 00         1           10                                                                                                    | Batt neperior association                | Harmoness of                            | Начиклени за                             | OCTATES IN<br>INCREMENTAL                | К перечоклазного                      | delaux     | Дата плалежносто<br>жиро чезник |         | 1                |
| 9%         -         -         -         P         20042011           13%         128100         1281000         -         128000         P         20042011           36%         -         -         P         20042011         P         20042011           36%         -         -         P         20042011         P         20042011           36%         -         -         P         20042011         P         20042011           18%         -         -         P         20042011         P         20042011           19%         -         -         P         20042011         P         20042011           1000         1940000         -         P         20042011         P         20042011           10000         1940000         -         -         P         20042011         P           100000         192000         -         281040         P         20042011         P           1000000         775000         P         20042011         P         20042011         P           10000000         775000         P         20042011         P         20042011         P                                                                                                    | нлел                                     |                                         |                                          |                                          | (no Ravarcheesta)                     |            |                                 | -       |                  |
| 13%         1281000         1281000         1281000         1281000         1281000         1281000         1281000         1281000         1281000         1281000         1281000         1281000         1281000         1281000         1281000         1281000         1281000         1281000         1281000         1281000         1281000         1281000         1281000         1281000         12810000         12810000         12810000         12810000         12810000         12810000         12810000         12810000         12810000         12810000         12810000         12810000         12810000         12810000         12810000         12810000         12810000         12810000         12810000         12810000         12810000         12810000         12810000         12810000         12810000         12810000         12810000         12810000         12810000         12810000         12810000         12810000         12810000         12810000         12810000         12810000         12810000         12810000         12810000         12810000         12810000         12810000         12810000         12810000         12810000         12810000         12810000         12810000         12810000         12810000         12810000         128100000         128100000         12810000000000000000 </td <td>996</td> <td>· · · ·</td> <td></td> <td>- 10</td> <td></td> <td>R</td> <td>30.04.2011 -</td> <td>f i</td> <td></td>                                                                                                    | 996                                      | · · · ·                                 |                                          | - 10                                     |                                       | R          | 30.04.2011 -                    | f i     |                  |
| 19% <td>1396</td> <td>12/610.00</td> <td>12810.00</td> <td></td> <td>12810.00</td> <td>P</td> <td>30.04.2011 -</td> <td></td> <td></td>                                                                                                    | 1396                                     | 12/610.00                               | 12810.00                                 |                                          | 12810.00                              | P          | 30.04.2011 -                    |         |                  |
| 39%         ·         ·         ·         ·         ·         ·         ·         ·         ·         ·         ·         ·         ·         ·         ·         ·         ·         ·         ·         ·         ·         ·         ·         ·         ·         ·         ·         ·         ·         ·         ·         ·         ·         ·         ·         ·         ·         ·         ·         ·         ·         ·         ·         ·         ·         ·         ·         ·         ·         ·         ·         ·         ·         ·         ·         ·         ·         ·         ·         ·         ·         ·         ·         ·         ·         ·         ·         ·         ·         ·         ·         ·         ·         ·         ·         ·         ·         ·         ·         ·         ·         ·         ·         ·         ·         ·         ·         ·         ·         ·         ·         ·         ·         ·         ·         ·         ·         ·         ·         ·         ·         ·         ·         ·         ·         ·                                                                                                    | 1596                                     |                                         | -                                        |                                          |                                       | E          | 30.04.2011 -                    | i i     | 1                |
| 25%         Image: Constraint of the state of the state of the s | 3096                                     | i                                       | -                                        |                                          |                                       | M          | 30.04.2011 -                    | İ       |                  |
| COP         Tartino m         Tartino m         Tartino m         C         Startino m         C         Startino m         Startino m         C         Startino m         Startino m                                                                                                    | 2596                                     | · ·                                     |                                          |                                          |                                       | E          | 30.04.2011 -                    | i       |                  |
| странять кака         1940000         1940000          1940000         P2         204201            жакализнака часта         952000         9522000         9522000         253         30042011                                                                                                    | ПФР:                                     |                                         |                                          |                                          |                                       |            |                                 | 1       |                  |
| Name         Official         Official <thofficial< th="">         Official         <tho< td=""><td>страмочая часть</td><td>18400.00</td><td>18300.00</td><td></td><td>18/400.00</td><td>P</td><td>30.04.2011 -</td><td>I</td><td></td></tho<></thofficial<>                                                                                                    | страмочая часть                          | 18400.00                                | 18300.00                                 |                                          | 18/400.00                             | P          | 30.04.2011 -                    | I       |                  |
|                                                                                                    | ALTER BEREFATHERED                       | 5820.00                                 | 5820.00                                  |                                          | 5820.00                               | E          | 30.04.2011                      |         |                  |
| Westerner         776.00         776.00         776.00         FP         370.04.2011         FP           TWODACC         Twenton         Twenton         FP         30.04.2011         FP         20.04.2011         FP                                                                                                    | ¢CC                                      | 2813.00                                 | 2/813.00                                 |                                          | 2813.00                               | P          | 30.04.2011 -                    | i       |                  |
| T#CMC 1940.00 1940.00 1 1940.00 7 (30.04.2011 - 2                                                                                                    | цыянания                                 | 776.00                                  | 776.00                                   |                                          | 776.00                                | R          | 30.04.2011 -                    | 1       |                  |
| · · · · · · · · · · · · · · · · · · ·                                                                                                    | TOMC                                     | 1940.00                                 | 1940.00                                  |                                          | 1 \$40.00                             | R          | 30.04.2011                      | f .     | 3                |
| 9412 00000 11/ 00000                                                                                                    | 9412 Cov                                 |                                         |                                          |                                          |                                       |            |                                 |         |                  |

#### Рис. 4

При этом, если необходимо, можно формировать платёжные поручения и на произвольную сумму.

Ведомости и формы для заполнения данных персонифицированного учёта находятся в блоке «Налогоплательщик 2010».

# Заполнение форм персонифицированного учета

После того как сформированы ведомости начисления СВ, для целей формирования данных персонифицированного учёта формируется ведомость уплаченных страховых взносов. Её назначение состоит в том, чтобы разнести уплаченные в фонд суммы по сотрудникам таким образом, чтобы обеспечить дальнейшее корректное заполнение форм отчётности СЗВ-6-1 и СЗВ-6-2. Полученные данные сохраняются на специальных забалансовых счетах с аналитикой периода, подразделения и сотрудника (рис. 5).

Сумма уплаченных взносов, которая будет распределена в ведомости, может быть определена на основании платёжных поручений (для этого они должны быть проведены в банковской выписке) или заполнена вручную.

Заполнение списка сотрудников в ведомости осуществляется путём сбора информации в проводках по начисленным СВ. В ведомости показаны не только страховые взносы, которые соответствуют текущему выбранному периоду, но и те взносы, на которые не были распределены платежи в предыдущих периодах. Это сделано для того, чтобы не «потерять» их в дальнейшем: ведь тогда сотруднику могут не включить эту сумму в его пенсию.

Для каждого сотрудника показана сумма начисленного взноса начиная с 1 января 2010 года, уплаченная сумма, сумма, подлежащая уплате в этом периоде (по ней создаётся проводка), и остаток взноса, который останется неоплаченным.

Таким образом, видна и общая начисленная сумма CB, и сумма, подлежащая уплате, и — при наличии — задолженность, оставшаяся у сотрудника перед фондом.

| Учет                                                     | уплаченны                                                       | ах страхо       | вых взносов                                          |                                            |                       |                           |                |                          | QK      | Op | нена Помощ |
|----------------------------------------------------------|-----------------------------------------------------------------|-----------------|------------------------------------------------------|--------------------------------------------|-----------------------|---------------------------|----------------|--------------------------|---------|----|------------|
| Orea                                                     | en l                                                            | Учат уллачы     | нных странавых ожносов                               | 00001, 10                                  | 5.07.2011             |                           |                |                          |         |    | Cipapagen  |
| ар даху                                                  | зникта Дата                                                     | докузната       | Parwmark my                                          | MD,Q                                       | Дата про<br>Слата сос | ne, spinerer<br>Te spiner |                |                          |         | -  | Анторисче  |
| 00001                                                    | - 30.0                                                          | 5.2011 -        | HCHL =                                               | 2015 c.                                    | 15.07.2               | 011 -                     |                |                          |         |    |            |
| na copra<br>offico sa<br>as o ma<br>mogenci<br>s o 01.01 | nonconstan<br>reconstant<br>nonconst<br>togernation<br>2010 rom | City<br>Hexator | Cynosa s para<br>paratest verts 1<br>telbest terts 1 | <b>6 36 46 100</b><br>8 800 00<br>1 640 00 | Focuses<br>Focuses    | xam<br>xam                |                |                          |         |    |            |
| inni                                                     | diamenter, l                                                    | tineou.nu       | Herpar,pursen                                        |                                            | (ara)                 |                           | Castantia atem |                          |         | E  |            |
| 1                                                        |                                                                 |                 |                                                      |                                            | MART                  | Hawnesseno                | Ун.<br>рэмн    | an pac-wary<br>Sa second | OCUMION |    |            |
| 001                                                      | Изаное И.И.                                                     |                 | Дирекция 000 "Лидер                                  | 1                                          |                       | B-000.00                  |                | 81000.00                 |         |    | 1          |
| 104                                                      | Macazona KO 24                                                  | -               | /Jepenues 000 */hypeg                                | 1                                          |                       | 41000.000                 |                | 41000.00                 |         |    |            |
| 982                                                      | Петрова И.Ю                                                     |                 | Дирекция 000 "Лидер                                  |                                            | R                     | 4:400.00                  |                | 4'400.00                 | 8       |    |            |
| ))                                                       | Сидорое М.И                                                     | . =             | Дирекция 000 "Лидер                                  | 100                                        |                       | •                         |                |                          |         |    |            |
| 003                                                      | Campres IO                                                      | и н             | Depender 000 "Daget                                  |                                            |                       | 3'000.00                  |                | 300000                   | 1       |    |            |
|                                                          |                                                                 |                 |                                                      |                                            | Itress:               | 197400.00                 |                | 19300.00                 |         |    |            |
|                                                          | ALDER .                                                         | Генеральн       | ый директор                                          |                                            |                       | 1                         | loonas Maan I  | faanceiri                |         |    |            |
| ******                                                   |                                                                 | 2000            | 30705                                                | TENDOT (                                   | IN GRADIES            |                           | pecumpyones    | POST INCOME.             |         |    |            |

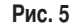

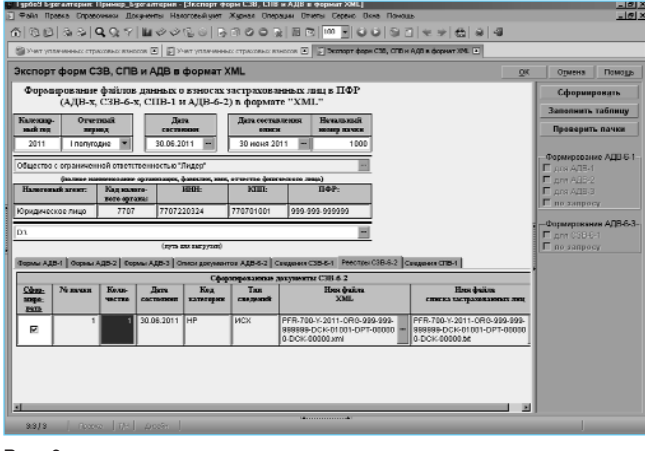

Рис. 6

Порядок распределения уплаченных сумм по взносам — пропорциональный. В первую очередь платёж распределяется по уволенным: для них важно, чтобы в ПФР сумма начисленного платежа попала полностью. Это критично в том случае, если сумма, уплаченная в ПФР, меньше, чем начисленная за период.

Ведомость можно сформировать как по всему предприятию, так и по обособленному подразделению.

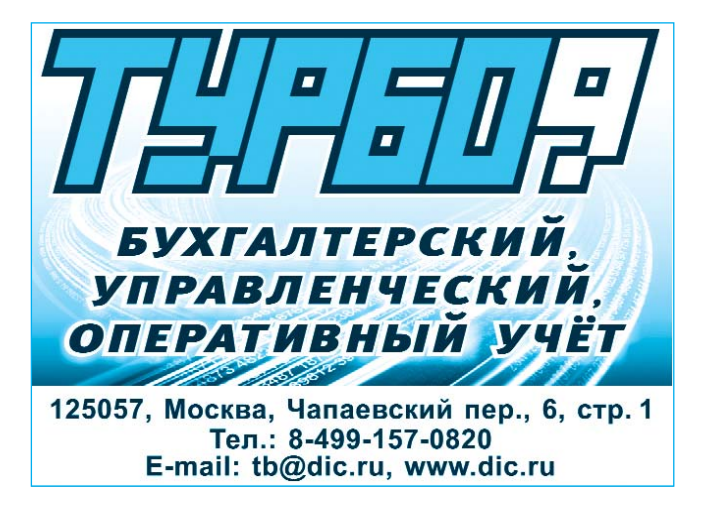

## системы и технологии

| Аналитическая ведомость по счету 69     Дастройки     за период ▼ с 01.01.2011 |                |               |   |  |   |  |  |  |  |  |  |
|--------------------------------------------------------------------------------|----------------|---------------|---|--|---|--|--|--|--|--|--|
| Корр. счет                                                                     | 26             | 51            | 1 |  |   |  |  |  |  |  |  |
| ФИО                                                                            | Оборот         | Оборот        |   |  |   |  |  |  |  |  |  |
|                                                                                | Сумма          | Сумма         |   |  |   |  |  |  |  |  |  |
|                                                                                |                | 62'565.00 pyő |   |  |   |  |  |  |  |  |  |
| Иванов Иван Иванович                                                           | -13'920.00 руб |               |   |  |   |  |  |  |  |  |  |
| Петрова Ирина Юрьевна                                                          | -7'656.00 руб  |               |   |  |   |  |  |  |  |  |  |
| Сидорова Юлия Ивановна                                                         | -5'220.00 руб  |               |   |  |   |  |  |  |  |  |  |
| Машина Юлия Ивановна                                                           | -6'960.00 руб  |               |   |  | - |  |  |  |  |  |  |
| итого                                                                          | -33756.00 руб  | 62'565.00 py6 |   |  |   |  |  |  |  |  |  |
| 1                                                                              |                |               |   |  |   |  |  |  |  |  |  |

#### Рис. 7

# Формирование файлов отчётности

Файлы отчётности формируются с помощью бланка «Формирование ведомостей СЗВ-6-1, СЗВ-6-2». В бланке необходимо выбрать период для заполнения и тип данных (исходный, корректирующий или отменяющий) и нажать кнопку **Авторасчёт**. Все требуемые формы будут сформированы автоматически на основании проводок по начисленным и уплаченным страховым взносам.

При этом если сотрудник имел больничный или административный отпуск, находился в отпуске по уходу за ребёнком, прерывал стаж или работал в особых условиях труда, то он попадёт в ведомость СЗВ-6-1, где данные для его стажа будут заполнены автоматически. Если необходимо показать перечисленные суммы по уволенному сотруднику, данные для него также будут включены в соответствующую ведомость. При формировании отчётности за предыдущий, 2010, год данные будут распределены по старым режимам налогообложения (НР и УСЕН).

Все данные о сотруднике (адрес, регистрационный номер в ПФР и т. п.) хранятся в карточке физического лица. Напомним, что по одному физическому лицу в системе может быть сформировано несколько записей о сотруднике, например, если компания является холдингом и человек работает на нескольких предприятиях в его составе или если вы ведёте несколько предприятий в одной

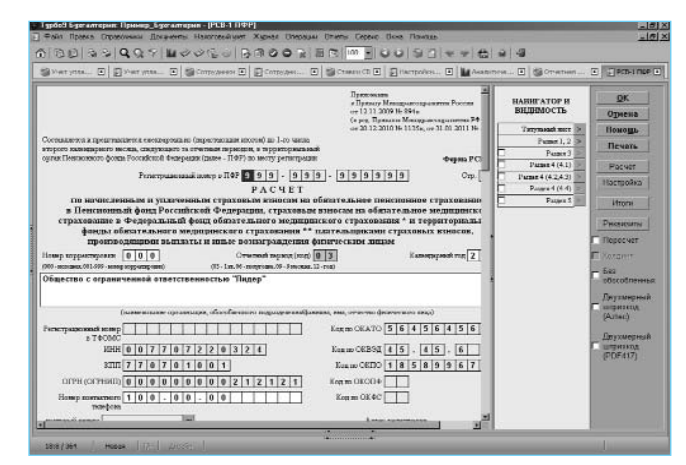

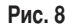

информационной базе. Следует учесть, что для того чтобы по сотруднику осуществлялся автоматический расчёт, в карточке физического лица должен быть заполнен регистрационный номер ПФР.

Данные в СЗВ можно при необходимости подкорректировать. Кроме того, форму на сотрудника можно создать и заполнить вручную.

После этого формируются бланки АДВ-6-2 и АДВ-6-3.

## Выгрузка данных

Выгрузка данных в формат XML осуществляется на сводном бланке «Экспорт форм в формат XML». Для этого необходимо указать период и другие общие данные, которые будут подставлены в файлы выгрузки. Все требуемые для выгрузки файлы создаются нажатием кнопки **Сформировать**. При формировании данные будут проверены на соответствие требованиям форматов, и при несоответствии в окне сообщений появятся соответствующие предупреждения.

Упорядочить номера пачек можно, нажав кнопку **Проверить пачки**. Это позволит избежать ошибок в нумерации при создании некоторых форм вручную.

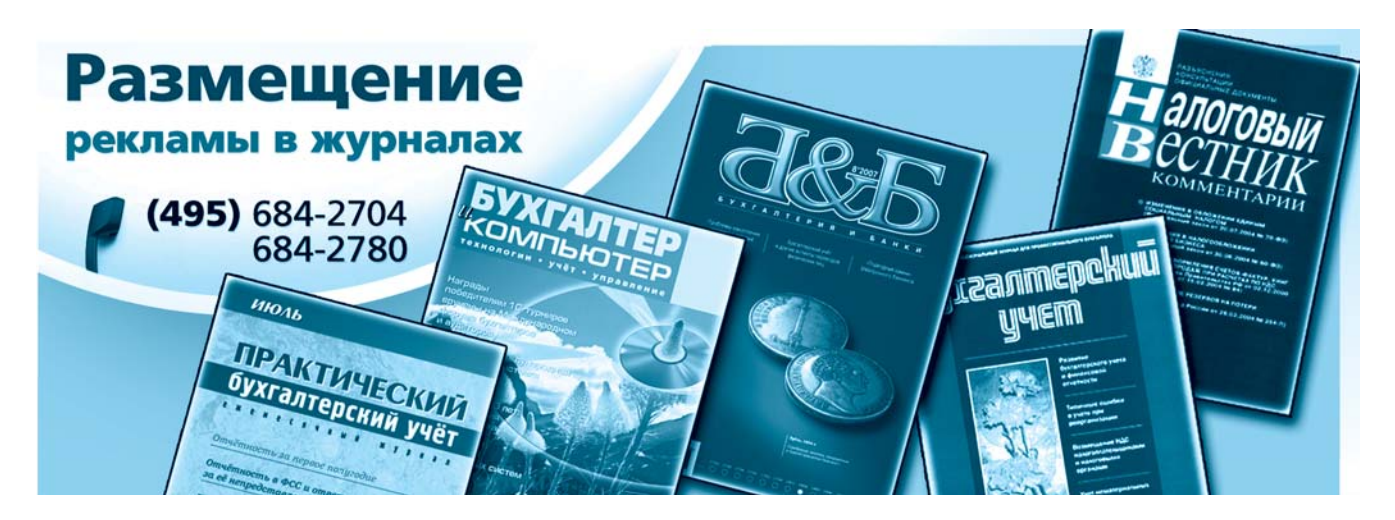

Файлы XML, выгружаемые с помощью программы «Турбо9 Бухгалтерия», проходят тестирование с помощью нескольких наиболее распространённых тестировочных программ, и разработчики следят за их актуальностью.

Таким образом, все данные по персонифицированному учёту можно сформировать в программе за полчаса работы, а для контроля правильности их заполнения можно воспользоваться преднастроенными отчётами. Впрочем, отчёт любой степени сложности можно создать и самому, для этого достаточно создать или скопировать стандартный отчёт и настроить его под свою задачу (рис. 7).

# PCB-1

Напомним, что отчётная форма PCB-1 теперь сдаётся вместе с данными персонифицированного учёта, и отражённые в ней сведения должны совпадать с данными форм C3B.

Отчётная форма PCB-1 находится в модуле «Отчётность» вместе с другими формами бухгалтерской и налоговой отчётности, которые поставляются с программами Турбо9. Заполнение форм автоматизировано, но при необходимости правила заполнения легко уточнить и скорректировать под свою задачу (рис. 8).

#### \* \* \*

Компания «ДИЦ», разработчик программы Турбо9, считает своими приоритетными задачами лёгкость ведения учёта в программе, с одной стороны, и доступность данных бухгалтерского учёта для анализа — с другой. Поэтому при разработке обращается внимание как на автоматизацию заполнения, так и на удобство работы, визуальную понятность программы. Кроме того, программа постоянно поддерживается в актуальном состоянии: новая отчётность выходит по мере её утверждения, и практически сразу же предлагаются средства для автоматизации её заполнения.

В настоящее время в семействе программ Турбо9 готовится к выпуску модуль «Зарплата» аналог «Зарплаты Стандарт» в «Турбо Бухгалтере». Если «Мини Зарплата» предназначена для предприятия, у которого расчёт зарплаты состоит из оклада, премий и других простых видов начислений, новый модуль будет учитывать любые нюансы расчёта и подойдёт даже для специфических задач. Скоро на страницах журнала «Бухгалтер и компьютер» выйдет статья об этом новом модуле.

Если вас заинтересовала программа Турбо9, вы можете попробовать её в действии, поработав в демо-версии: она не имеет ограничений по функционалу, кроме печати и выгрузки данных. Демоверсию можно скачать на сайте компании.

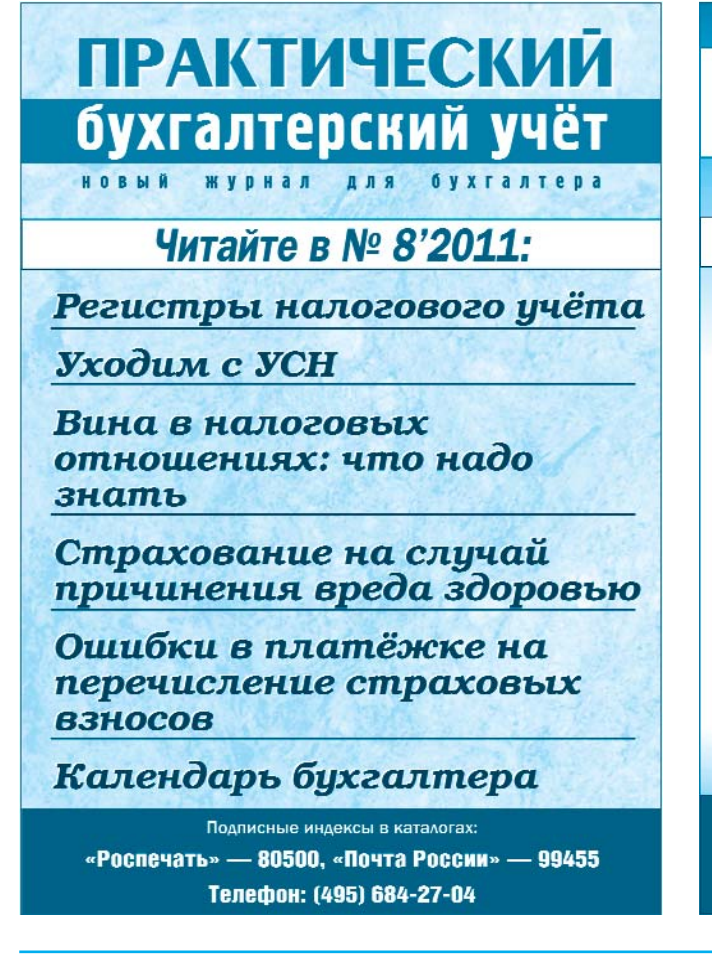

 Практический учёт

 Официальные материалы и комментарии

 Читайте в № 8'2011:

 Поправки в НК РФ:

 курс на льготы для инноваций

 Дача, сад, огород: уточнённые

 условия для налоговых льгот

 Листок нетрудоспособности:

 модель «Лето-2011»

 Профсоюзные путёвки с бонусом

 и его величество НДФЛ

- Добровольная ликвидация и долги кредиторов
- Длящийся договор без поэтапной сдачи результатов заказчику

Подписной индекс по каталогу «Почта России» — 99090 Также подписку можно оформить через редакцию. Телефон: (495) 684-27-04